# Quick reference guide for suppliers

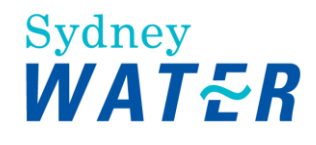

# **Submitting ship notices**

The **Ship Notice**, sometimes called **Advanced Shipping Notification ('ASN')**, facilitates goods receipting and invoice processing as this allows us to receipt inventory into our warehouse management system in a timely manner.

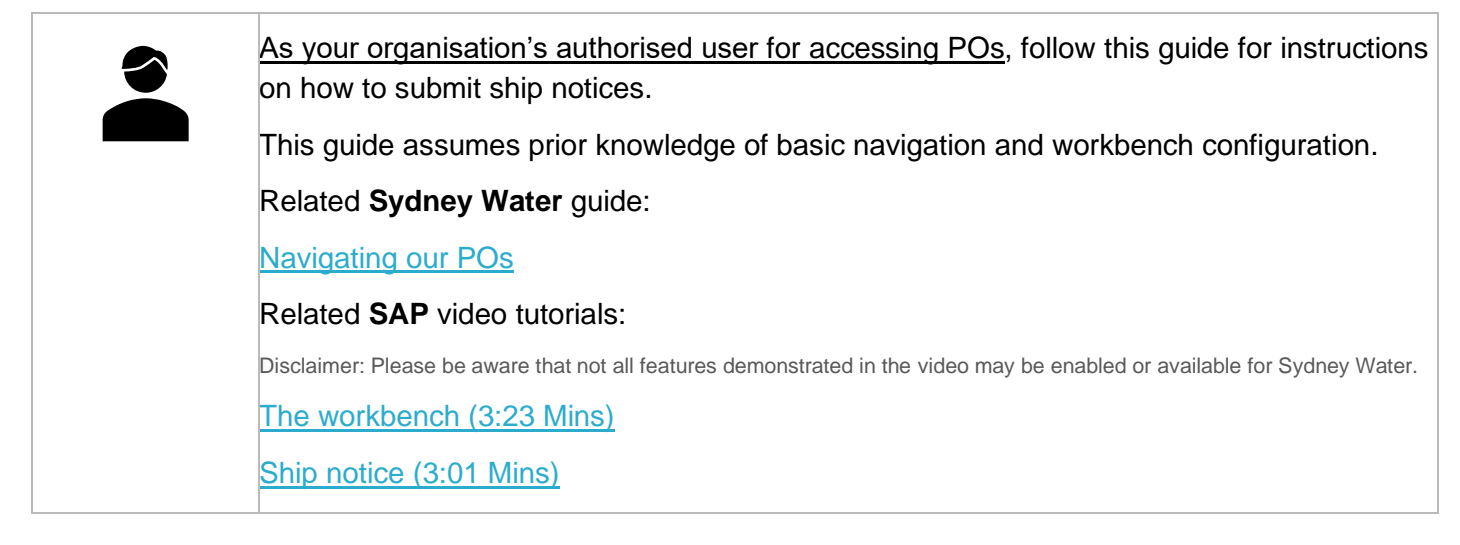

### **Minimum requirements**

You must be created as a user of the Ariba account your organisation has linked with Sydney Water for transactions (i.e., the network) with permission **Inbox and Order Access**.

- a. Email <u>businessconnect@sydneywater.com.au</u> if you need to confirm the Ariba Network ID (ANID) your organisation has linked with us.
- b. <u>Contact your Ariba account administrator</u> to understand the roles and permissions that have been assigned to you.

Refer to SAP documentation <u>Permissions you can assign to users</u> for the full list of Ariba permissions. Creating users and allocating permissions on your Ariba account is the responsibility of your administrator, not Sydney Water.

### **Standard**

Enter your **Delivery Docket** number as the ASN.

An ASN must not relate to different POs. However, line-items within the same PO can have different ASNs.

## **1. Select PO**

You can create an ASN when the PO is fully confirmed. If an Order Confirmation (OC) requires an approval, the deviation(s) proposed as part of the OC process must be approved before a PO is considered fully confirmed.

You can:

### **1.1 Create ASN via Order Detail screen**

In the Order Detail screen, click Create Ship Notice. Proceed to 2. Enter ASN header details.

| Purchase Orde  | er: 047        | 2                  |                  |
|----------------|----------------|--------------------|------------------|
| Create Order 0 | Confirmation 🔻 | Create Ship Notice | Create Invoice 🔻 |
| Order Detail   | Order History  |                    |                  |

### **1.2 Create ASN via workbench**

- 1. Click Items to ship tile.
- 2. Click Edit filter if existing filters need to be changed.
- 3. Select the **PO** that requires an ASN to be created for.
- 4. Click Create ship notice.

| Home Enableme                                           | ent Workbencl         | h Orders ~              | Fulfillment ~ Invoices ~            | Payments ~ Catalogs                                                                                                    | Reports ~                   | Messages |                              |                                     |                    | Cre                   | ate 🗸 🕴 👓        |
|---------------------------------------------------------|-----------------------|-------------------------|-------------------------------------|----------------------------------------------------------------------------------------------------|-----------------------------|----------|------------------------------|-------------------------------------|--------------------|-----------------------|------------------|
| (i) Need to custom                                      | mize your view of th  | e data? Create your o   | own tiles, save filters, and more I | by navigating to the Workbench                                                                                                    | page. Go to Workben         | ch       |                              |                                     |                    |                       | ×                |
| Orders                                                  |                       |                         | •                                   |                                                                                                    |                             |          |                              |                                     |                    |                       |                  |
| 24<br>Orders<br>Last 31 da                              | 1<br>s<br>ays         | 136<br>Items to confirm | n ltems to                          | Ship Retu                                                                                                    | O<br>urn items<br>t 31 days | ne<br>La | 15<br>w orders<br>st 31 days | O<br>Changed orders<br>Last 31 days | Orders :<br>Last : | to invoice<br>31 days | Orders with serv |
| 2 Items to ship (2<br>Edit filter  <br>Create ship note | (28)<br>Last 365 days | Exclude fully shippe    | d, +1 ] [Exclude fully received ]   | Exclude fully invoiced                                                                                                    | Applied filters             |          |                              |                                     |                    | e                     | ∎ ¢î\$           |
| <b>~</b> □                                              | Order No.             | Item No. Su             | oplier Part No. Description         |                                                                                                    | Schedule Line No.           | ↑ Need   | Ву                           | Ship By                             | Commitment Level   | Requested Quantity    | Actions          |
| ✓ □                                                     | Customer: Syde        | ney Water Corporati     | on Ltd - SIT Ship To Address: S     | SYDNEY WATER CORPORATIO                                                                                                    | DN, Potts Hill, NSW, A      | AUS      |                              |                                     |                    |                       |                  |
|                                                         | OBSIDEDE              | 10                      | Test Minete                         | Spiritures site                                                                                                    |                             | 1 Aug 2  | 25, 2022                     |                                     |                    | 15.00 <u>EA</u>       |                  |
| ~                                                       | Customer: Syde        | ney Water Corporati     | on Ltd - SIT Ship To Address: F     | POTTS HILL MAIN, Potts Hill, MAIN, Potts Hill, Potts Hill, Potts Hill, Potts Hill, Potts Hill, Potts Hill, Potts Hill, Potts Hill, Potts Hill, Potts Hill, Potts Hill, Potts Hill, Potts Hill, Potts Hill, Potts Hill, Potts Hill, Potts Hill, Potts Hill, Potts Hill, Potts Hill, Potts H | NSW, AUS                    |          |                              |                                     |                    |                       |                  |
|                                                         | 047                   | 10                      | DRIVE                               | Character Streets                                                                                                    |                             | 1 Oct 2  | 7, 2022                      |                                     |                    | 10.00 EA              |                  |

## 2. Enter ASN header details

1. <u>Do not</u> modify the **Deliver To** address as this will cause delays in PO and invoice processing. <u>Do not</u> modify the **Ship From** as this is defaulted from the company address recorded in your network account.

#### **Submitting ship notices**

| Create Ship Notice                       |                |                                                | Save | Exit Next      |
|------------------------------------------|----------------|------------------------------------------------|------|----------------|
| * Indicates required field               |                |                                                |      |                |
| SHIP FROM                                |                | DELIVER TO                                     |      |                |
| SIT test 22.5<br>Sydney NSW<br>Australia | Update Address | POTTS HILL MAIN<br>Potts Hill NSW<br>Australia |      | Update Address |

- 2. Based on the <u>Standard</u>, enter the **Delivery Note** number in the **Packing Slip ID** field. Ensure the items are shipped with the delivery note attached for identification.
- Provide the invoice number associated with the delivery (optional). Enter the invoice number as it appears on your invoice, i.e., if your invoice number does not have an INV- prefix, do not put an INVprefix.
- 4. Provide **Shipping Date** (date the items are despatched **from <u>your</u> premises**). Provide **Delivery Date** (date of arrival **at <u>our</u> premises**).
- If the items are going to be delivered by a third-party, select the Carrier Name and specify the Tracking No. and/or Bill of Lading No.
- 6. Click the expand icon to show fields relating to **Dimensions** (optional). Proceed to Step 14 if dimensions will not be provided.

| <ul> <li>Ship Notice Heade</li> </ul> | r.             |                |           |
|---------------------------------------|----------------|----------------|-----------|
| SHIPPING                              | TRACKING       |                | G         |
| Packing Slip ID:*                     | DN123456789    | Carrier Name:  | DHL       |
| Invoice No.:                          | INV12345678 3  | Tracking No.:* | DHL123456 |
| Requested Delivery Date:              | Bill           | of Lading No.: | 123456    |
| Ship Notice Type                      | Select V       | Tracking Date: | Ē         |
| Shipping Date:                        | 9 Jan 2023     | pping Method   | Mail      |
| Delivery Date:*                       | 13 Jan 2023    | Service Level: |           |
|                                       |                |                |           |
| Hazard Type:                          | Select V Code: |                |           |
| 6 Is Divisible: (i)                   |                |                |           |
| Dimensions                            |                |                |           |
|                                       |                |                |           |

#### 7. Enter Gross Volume.

8. To specify the unit, click on the field **Unit** and press enter on your keyboard.

| <ul> <li>Dimensions</li> </ul> | _       |                                             |
|--------------------------------|---------|---------------------------------------------|
| Gross Volume:                  | 1 Unit: | Click and press ENTER on     your keyboard. |
| Gross Weight:                  | Unit:   |                                             |
| Length:                        | Unit:   |                                             |
| Width:                         | Unit:   |                                             |
| Height:                        | Unit:   |                                             |
|                                |         |                                             |

- 9. Click **Search** to display the list of active units.
- 10. Click the dropdown to navigate the list.
- 11. Identify the correct unit and click **Select**.

| LARCHON |          |                  |          |
|---------|----------|------------------|----------|
| Name 🗸  |          | (i)              | Search   |
|         |          |                  | Page 1 🗸 |
| Code 1  | Symbol † | Name †           | 1        |
| CMQ     | CMQ      | Cubic centimeter | 2        |
| CMT     | CMT      | Centimeter       | Select   |
| DAY     | DAY      | Day              | Select   |
| EA      | EA       | Each             | Select   |
| GRM     | GRM      | Grams            | Select   |
| HUR     | HUR      | Hours            | Select   |
| KGM     | KGM      | Kilogram         | Select   |
| LTR     | LTR      | Litre            | Select   |
| M3      | M3       | Cubic meter      | Select   |
| MMQ     | MMQ      | Cubic Millimeter | Select   |

- 12. Alternatively, if you already know the available units, type the code.
- 13. Select the unit accordingly.

| <ul> <li>Dimensions</li> </ul> |   |       |                 |
|--------------------------------|---|-------|-----------------|
| Gross Volume:                  | 1 | Unit: | LTR             |
| Gross Weight:                  | 2 | Unit: | KGM             |
| Length:                        | 3 | Unit: | MTR             |
| Width:                         | 4 | Unit: | MTR 12          |
| Height:                        | 5 | Unit: | MTR - Meter     |
|                                |   |       | Search for more |

- 14. To add supporting documents, click Choose File. Add document from your local drive.
- 15. Click Add Attachment.
- 16. The added document will appear in Attachments table.

| Name Size (bytes) Content Type<br>No items                                                                    |                           |
|----------------------------------------------------------------------------------------------------|---------------------------|
| 14<br>Choose File No file chosen Add Attachment<br>The total size of all attachments cannot exceed 10MB       |                           |
| The total size of all attachments cannot exceed 10MB                                                          |                           |
| Choose File No file chosen Add Attachment Add Attachment The total size of all attachments cannot exceed 10MB |                           |
| Choose File No file chosen Add Attachment The total size of all attachments cannot exceed 10MB                |                           |
| The total size of all attachments cannot exceed 10MB                                                          |                           |
|                                                                                                    |                           |
|                                                                                                    |                           |
| Additional Fields Name Size (bytes) Content Type                                                              |                           |
| ASN Attachment.docx 132022 application/vnd.openxmlformats-officedocument                                      | wordprocessingml.document |
|                                                                                                    |                           |
| Delete                                                                                                    |                           |
|                                                                                                    |                           |
|                                                                                                    |                           |

17. Click the expand icon to show fields relating to Additional Fields (optional).

| Additional Fields |  |  |
|-------------------|--|--|
|                   |  |  |

#### 18. Provide additional information as required.

| <ul> <li>Additi</li> </ul> | ional Fields         |                                |  |
|----------------------------|----------------------|--------------------------------|--|
|                            | Reason for Shipment: | Government Issued Shipping ID: |  |
|                            | Comments:            | <br>Document Title:            |  |
|                            |                      | <br>Supplier Reference:        |  |
|                            |                      | Transit Direction:             |  |

## 3. Enter ASN item details

In the Order Items table, enter the quantities to be shipped.

- 1. Enter the Total Confirmed Quantity as the Ship Qty if delivering the PO line in full.
- 2. Click **Remove** to exclude PO line(s) that are not part of the ASN.

| 71 - 10 |                                                 |                              |               |      |                   |              |                 |              |        |                |
|---------|-------------------------------------------------|------------------------------|---------------|------|-------------------|--------------|-----------------|--------------|--------|----------------|
| D       | escription: DRIVE,                              | 000000010(***)36             | 10.000        | ea 🛈 | 27 Oct 2022       | \$100.00 AUD | \$1,000.00 AUD  | \$100.00 AUD | 1000   | 2 Remov        |
| St      | nipment Status<br>otal Item Due Quantity: 10 EA | 0                            |               |      |                   |              |                 |              |        |                |
| Ar      | oproved<br>tal Confirmed Quantity: 10 I         | EA 🛈 Total Backordered Quant | iity: O EA 🛈  |      |                   |              |                 |              |        |                |
|         | Line                                            | Ship Qty                     | Supplier Batc | h ID | Country of Origin |              | Production Date | Expir        | y Date |                |
|         | 1                                               | 10 1                         |               | - Se | elect Country -   | $\sim$       |                 |              |        | Add<br>Details |
|         | Add Ship Notice Line                            | ן                            |               |      |                   |              |                 |              |        |                |
|         |                                                 | J                            |               |      |                   |              |                 |              |        |                |
| Of<br>M | ther Information<br>anufacturer Part ID: M3LB4  |                              |               |      |                   |              |                 |              |        |                |
|         |                                                 |                              |               |      |                   |              |                 |              |        |                |

- To split a PO line into multiple ASNs based on the Supplier Batch ID, enter the partial Ship Qty. Refer to SAP documentation <u>Supplier Batch</u> for more information.
- 4. Click Add Ship Notice Line. A new ASN line will be generated.
- 5. Enter the next partial Ship Qty until the total of the Ship Qty is equal to the Total Confirmed Quantity.
- Click Remove on ASN lines to make corrections. Further information can be provided for each ASN line by clicking on the Add Details option.
- 7. Click Next.

| Order No. | Line No.                                                                              | Part No.                                                 | Customer Part No.              | Qty      | Unit        | Need By            | Ship By | Unit Price  | Subtotal        | Tax         | Customer Location |                       |
|-----------|---------------------------------------------------------------------------------------|----------------------------------------------------------|--------------------------------|----------|-------------|--------------------|---------|-------------|-----------------|-------------|-------------------|-----------------------|
| 47        | 10                                                                                    |                                                          | 000000010 136                  | 10.000   | FA (i)      | 31 Oct 2022        |         | \$20.00 AUD | \$200.00 AUD    | \$20.00 AUD | 1000              | Remove                |
|           | Description: DF                                                                       | RIVE,                                                    | CONTRACTOR                     | 10.000   | 54 0        | OF OUL DEE         |         | 0201007100  | 22001001100     |             | 1000              |                       |
|           | Shipment Statu:<br>Total Item Due (<br>Confirmation St<br>Approved<br>Total Confirmed | s<br>Quantity: 10 EA (i)<br>atus<br>I Quantity: 10 EA (i | ) Total Backordered Quantity   | : 0 EA ① |             |                    |         |             |                 |             |                   |                       |
|           | Line                                                                                  |                                                          | Ship Qty                       | Suppl    | er Batch ID | Country of Origin  |         |             | Production Date | Expiry (    | Date              |                       |
|           | 1                                                                                     |                                                          | 8.000 3                        | ABO      |             | - Select Country - |         | ~           |                 |             |                   | Add Remove<br>Details |
|           | 2                                                                                     |                                                          | 2.000 5                        | XY       | Ζ           | - Select Country - |         | ~           |                 |             |                   | Add Remove<br>Details |
|           | Add Ship<br>Use 'Add C<br>adding a lin<br>ASN cann                                    | Notice Line                                              | ly when<br>'O as an<br>le POs. |          |             |                    |         |             |                 |             |                   |                       |
| Add       | Order Line Item                                                                       | Manage Ser                                               | ial Numbers 🔻                  |          |             |                    |         |             |                 |             |                   | 0                     |
|           |                                                                                       |                                                          |                                |          |             |                    |         |             |                 |             |                   |                       |

## 4. Submit ASN

1. The ASN details entered are summarised. Review ASN header information, e.g., Delivery Note number, Delivery Date.

- 2. Review line item and quantity to be shipped.
- 3. If ASN details are complete and correct, click Submit.

Alternatively, click **Exit** to leave the page without saving any changes. Click **Previous** to return to **Create Ship Notice** page.

| nfirm and subm                     | nit this document.                                                                                                    |                                                                                        |               |                |                                                              |                             |                                                                                                  |                                                                              |                        |                           |             |
|------------------------------------|----------------------------------------------------------------------------------------------------|----------------------------------------------------------------------------------------|---------------|----------------|--------------------------------------------------------------|-----------------------------|--------------------------------------------------------------------------------------------------|------------------------------------------------------------------------------|------------------------|---------------------------|-------------|
| SHIP FROM                          |                                                                                                    |                                                                                        |               |                | DELIVER TO                                                   | D                           |                                                                                                  |                                                                              |                        |                           |             |
| <b>Luise</b><br>Australia          | 204                                                                                                    |                                                                                        |               |                | <b>POTTS HILI</b><br>Nelson Sho<br>Potts Hill N<br>Australia | L MAIN<br>ort St<br>SW 2143 |                                                                                                  |                                                                              |                        |                           |             |
| SHIPPING                           | •                                                                                                    |                                                                                        |               |                | TRACKING                                                     |                             |                                                                                                  |                                                                              |                        |                           |             |
|                                    | Packing Slip I<br>Invoice<br>Requested Delivery Dat<br>Ship Notice Typ<br>Actual Shipping Dat<br>Actual Delivery Dat<br>Is divisibi                                | D: DN123456789<br>#: INV12345678<br>te:<br>te: 9 Jan 2023<br>te: 13 Jan 2023<br>te: No |               |                |                                                              |                             | Carrier N.<br>Carrier C<br>Tracking<br>Bill of Lading<br>Tracking I<br>Shipping Met<br>Service L | ame: DHL<br>code:<br>No.: DHL12345<br>No.: 123456<br>Date:<br>chod:<br>evel: | 6                      |                           |             |
| Order Item                         | IS                                                                                                    |                                                                                        |               |                |                                                              |                             |                                                                                                  |                                                                              |                        | Hide It                   | em Deta     |
| Order Item:<br>Order No.           | IS<br>Line No. Part No.                                                                                                    | Customer Part No.                                                                      | Qty           | Unit           | Need By                                                      | Ship By                     | Unit Price                                                                                       | Subtotal                                                                     | Tax                    | Hide It                   | em Deta     |
| Order Item:<br>Order No.<br>047 60 | IS<br>Line No. Part No.<br>10<br>Description: DRIVE                                                                                                    | Customer Part No.<br>0000000010 36                                                     | Qty<br>10.000 | Unit<br>EA i   | Need By<br>27 Oct<br>2022                                    | Ship By                     | Unit Price<br>\$100.00<br>AUD                                                                    | Subtotal<br>\$1,000.00<br>AUD                                                | Tax<br>\$100.00<br>AUD | Hide It<br>Custom<br>1000 | er Location |
| Order Item:<br>Order No.<br>047 60 | IS<br>Line No. Part No.<br>10<br>Description: DRIVE<br>SHIPMENT STATUS                                                                                             | Customer Part No.<br>0000000010 36                                                     | Qty<br>10.000 | Unit<br>EA i   | Need By<br>27 Oct<br>2022                                    | Ship By                     | Unit Price<br>\$100.00<br>AUD                                                                    | Subtotal<br>\$1,000.00<br>AUD                                                | Tax<br>\$100.00<br>AUD | Hide It<br>Custom<br>1000 | er Location |
| Order Item:<br>Order No.           | IS<br>Line No. Part No.<br>10<br>Description: DRIVE<br>SHIPMENT STATUS<br>1.                                                                                       | Customer Part No.<br>0000000010 36<br>0 EA ()<br>2<br>n provided.                      | Qty<br>10.000 | Unit<br>EA i   | Need By<br>27 Oct<br>2022                                    | Ship By                     | Unit Price<br>\$100.00<br>AUD                                                                    | Subtotal<br>\$1,000.00<br>AUD                                                | Tax<br>\$100.00<br>AUD | Hide II<br>Custom<br>1000 | er Location |
| Order Item:<br>Order No.           | IS<br>Line No. Part No.<br>10<br>Description: DRIVE<br>SHIPMENT STATUS<br>1. Shipping 10.00<br>No detail information<br>OTHER INFORMATION                          | Customer Part No.<br>000000010 36<br>0 EA (1)<br>2<br>n provided.                      | Qty<br>10.000 | Unit<br>EA (i) | Need By<br>27 Oct<br>2022                                    | Ship By                     | Unit Price<br>\$100.00<br>AUD                                                                    | Subtotal<br>\$1,000.00<br>AUD                                                | Tax<br>\$100.00<br>AUD | Hide II<br>Custom<br>1000 | er Location |
| Order Item:<br>Order No.<br>047 60 | IS<br>Line No. Part No.<br>10<br>Description: DRIVE<br>SHIPMENT STATUS<br>1. Shipping 10.00<br>No detail information<br>OTHER INFORMATION<br>Manufacturer Part ID: | Customer Part No.<br>0000000010 36<br>0 EA ()<br>2<br>n provided.                      | Qty<br>10.000 | Unit<br>EA (i) | Need By<br>27 Oct<br>2022                                    | Ship By                     | Unit Price<br>\$100.00<br>AUD                                                                    | Subtotal<br>\$1,000.00<br>AUD                                                | Tax<br>\$100.00<br>AUD | Hide II<br>Custom<br>1000 | er Locatio  |
| Order Item:<br>Order No.<br>047 60 | IS<br>Line No. Part No.<br>10<br>Description: DRIVE<br>SHIPMENT STATUS<br>1. Shipping 10.00<br>No detail information<br>OTHER INFORMATION<br>Manufacturer Part ID: | Customer Part No.<br>0000000010 36<br>0 EA ()<br>2<br>n provided.                      | Qty<br>10.000 | Unit<br>EA (i) | Need By<br>27 Oct<br>2022                                    | Ship By                     | Unit Price<br>\$100.00<br>AUD                                                                    | Subtotal<br>\$1,000.00<br>AUD                                                | Tax<br>\$100.00<br>AUD | Hide It<br>Custom<br>1000 | er Location |

- 4. If the creation of the ASN cannot be completed, click **Save** to save your progress and continue later.
- 5. Click Exit.

| Edit Ship Notice.                                                                             | 4 Save Exit | 5 Next |
|-----------------------------------------------------------------------------------------------|-------------|--------|
| (i) Ship notice "DN123456789" is saved. The saved ship notice will be kept until 20 Feb 2023. |             |        |

6. Click **Save** to continue saving the ASN. The saved ASN will be stored in the system for 60 days under **Fulfillment > Drafts** or under **Order Detail > Related Documents**.

| Edit Ship Notice.                  |       |
|------------------------------------|-------|
| Exit                               |       |
| <sup>6</sup> Save the ship notice. |       |
| Delete the ship notice.            |       |
| Continue to work on the ship not   | tice. |

7. The PO status shows a status of **Shipped** if fully shipped. Otherwise, the PO status will show as **Partially Shipped**.

8. Click the ASN under **Related Documents** to review.

| Purchase Order: 047                                                                                                    |                                              | Done Previous                                                                                                    |
|----------------------------------------------------------------------------------------------------|----------------------------------------------|----------------------------------------------------------------------------------------------------|
| Create Order Confirmation   Create Ship Notice  Create Invoice                                                           | Report Consumption                           | ± @                                                                                                    |
| Order Detail Order History                                                                                               |                                              |                                                                                                    |
| Sydney<br>WATER<br>Customer<br>SYMEY WATER CORPORATION<br>1 Smith Street<br>Paranatia<br>Phome: + 0 02 B849 6900<br>Fax: | To:<br>Australia<br>Phone:<br>Fax:<br>Email: | Purchase Order<br>(+ Shipper)<br>047 John 60<br>Amount: \$ 1000.00 AUD<br>Amount: \$ 100.00 AUD<br>Version: 2 (Previous Version)<br>Track Order |
| Payment Terms ()                                                                                                    |                                              | Routing Status: Acknowledged<br>External Document Type: Z5TK (Repair PO)<br>Related Documents: [ <u>N112345789</u> ]<br>Shp Notice: DN123456789 |

## 5. Mass create/update ASN

## 5.1 Generate ASN report

- 1. From **Home**, click ••• button.
- 2. Click Upload/Download under Excel Files.

| Home | Enablement                         | Workbench                            | Orders ~ Fu                                   | ılfillment $\sim$            | Invoices $\sim$    | Payments $\sim$   | Catalogs         | Reports $\sim$  | Messages            |                           | Create 🗐 👓           |
|------|------------------------------------|--------------------------------------|-----------------------------------------------|------------------------------|--------------------|-------------------|------------------|-----------------|---------------------|---------------------------|----------------------|
|      | 10101                              |                                      | 2 2 C 1                                       | 7                            | Phi                |                   |                  |                 | 117                 | Track                     | CSV Download         |
| 0    | Support the peop<br>Ukraine. Learn | ple of Ukraine. U<br>More   Update F | pdate the categories<br>Profile   Don't remin | and service l<br>Id me again | ocations in your l | Marketing profile | and enable the S | Support Ukraine | toggle to match buy | Pending Queue             | Templates            |
|      |                                    |                                      | Orders and Releas                             | ses V                        | Sydney Water Co    | prporation L V    | Exact match      | ✓ Ord           | ler number          | Documents to Resend       | Excel Files 2        |
|      | ZIA                                | - Shr                                |                                               |                              |                    | <u> </u>          |                  |                 |                     | Product Activity Messages | Upload/Download      |
| 1    | Overview Get                       | tting started <sup>5</sup>           |                                               | 5                            |                    |                   | -                |                 |                     | Notifications             | Document Archive     |
|      |                                    |                                      |                                               |                              |                    |                   |                  |                 |                     | CSV Upload                | Archive Documents    |
|      | 24                                 |                                      | 15                                            |                              | (                  | )                 |                  | 0               |                     | Order Confirmation        | Download Status      |
|      | Orders                             |                                      | New orders                                    |                              | Change             | ed orders         | Iten             | ns to confirm   | It                  | Ship Notice               | Deleted Transactions |
|      | Last 31 day                        | rs                                   | Last 31 days                                  |                              | Last               | 31 days           | l L              | ast 31 days     | i i                 | External Document         | Current Transactions |

- 3. In the Jobs tab, click Create.
- 4. Provide a report name.
- 5. Click the dropdown button.
- 6. Select Ship Notice. Populate all mandatory fields. Specify values in optional fields as required.
- 7. Click Save.

| SAP Business Netw | Create/Edit Job     |                                    |                       |                                             | ×         |
|-------------------|---------------------|------------------------------------|-----------------------|---------------------------------------------|-----------|
|                   | * Name:             | ASN List 4                         | * Туре:               | Ship Notice                                 | 5         |
| Jobs Downloads    | Job Search Criteria |                                    | 6                     | Select<br>Order Confirmation<br>Ship Notice |           |
|                   | * Customer:         | Sydney Water Corporation Ltd - SIT | Supplier part number: | Consignment                                 |           |
| Search Filter     | Order number:       |                                    | Buyer part number:    |                                             |           |
| Jobs              | Date type:          | Need By<br>Ship By                 | Location:             |                                             |           |
| Name              |                     |                                    |                       |                                             |           |
| OC List           |                     |                                    |                       | Cancel                                      | 7<br>Save |
| L→ Create         | Edit Run            | Clear Downloads                    |                       |                                             |           |

- 8. The report will appear in the **Jobs** table. Select the report.
- 9. Click Run.

| J | obs               | Downloads Upload | s                   |                        |                        |             |
|---|-------------------|------------------|---------------------|------------------------|------------------------|-------------|
|   |                   |                  |                     |                        |                        |             |
|   | ► Se              | arch Filters     |                     |                        |                        |             |
|   | <mark>Jobs</mark> |                  |                     |                        |                        |             |
|   |                   | Name             | Туре                | Created                | Changed↓               | Modified By |
|   | $\bigcirc$        | ASN List         | Ship Notice         | 22 Dec 2022 2:32:18 AM | 22 Dec 2022 2:32:18 AM | Sid Watt    |
|   | $\bigcirc$        | OC List          | Order Confirmation  | 21 Dec 2022 5:44:40 PM | 21 Dec 2022 5:44:40 PM | Sid Watt    |
|   | <b>ل</b>          | Create Edit      | Run Clear Downloads |                        |                        |             |

## 5.2 Download ASN report

- 1. Go to the **Downloads** tab.
- 2. If the status shows as **Processing**, click **Refresh Status**.
- 3. When the status shows as **Completed**, click the **Download** button.

| Jobs Downloads   | Uploads            |                        |             |           |               |  |  |
|------------------|--------------------|------------------------|-------------|-----------|---------------|--|--|
| ► Search Filters | ► Search Filters   |                        |             |           |               |  |  |
|                  |                    |                        |             |           |               |  |  |
| Job Name         | Туре               | Last Run↓              | Last Run By | Status    | File          |  |  |
| ASN List         | Ship Notice        | 22 Dec 2022 2:34:58 AM | Sid Watt    | Completed | 3<br><u>↓</u> |  |  |
| OC List          | Order Confirmation | 21 Dec 2022 5:47:11 PM | Sid Watt    | Completed | <u>+</u>      |  |  |
| Refresh Statu    | us                 |                        |             |           |               |  |  |

4. The ASN report exports to an excel template in the format required for upload.

| SAP Ariba 📉 🕘             |                      |              |                      |               |               |               |                      |
|---------------------------|----------------------|--------------|----------------------|---------------|---------------|---------------|----------------------|
| Ship Notices              |                      | Time Zone:   | UTC-07:00            |               |               |               |                      |
| Ship Notice<br>Number (*) | Ship Notice Date (*) | Order ID (*) | Order Date           | Service Level | Shipment Type | Shipment Date | Delivery Date        |
|                           | 2022-05-03T19:06:50- | 0471001207   | 2022-03-27T19:00:00- | -             |               |               | 2022-03-27T19:00:00- |
|                           | 2022-05-03T19:06:50- | 0471001279   | 2022-04-25T19:00:00- | -             |               |               | 2022-04-18T19:00:00- |
|                           | 2022-05-03T19:06:50- | 0471001231   | 2022-04-04T19:00:00- | •             |               |               | 2022-04-07T19:00:00- |
|                           | 2022-05-03T19:06:50- | 0471001230   | 2022-04-04T19:00:00- | -             |               |               | 2022-04-07T19:00:00- |
|                           | 2022-05-03T19:06:50- | 0471001290   | 2022-04-27T19:00:00- | •             |               |               | 2022-04-29T19:00:00- |

### **5.3 Update ASN details**

- 1. Provide ASN reference number using your Delivery Note number based on the Standard.
- 2. Enter **Item Ship Notice Line Number**. Increment this by one for every split shipment according to **Supplier Batch ID**.
- 3. Change the Item Quantity according to quantity to be shipped.
- 4. If the items are going to be delivered by a third-party, update Carrier name and Tracking number.
- 5. Ship Notice Date must be entered in the format YYYY-MM-DD.

Leave the other columns without any change. Delete the lines that you do not want to include in the ASN.

| A                         | В                       | С            | Y              | Z               | AC               | AD                   | AE                         | AF                 | AG                |
|---------------------------|-------------------------|--------------|----------------|-----------------|------------------|----------------------|----------------------------|--------------------|-------------------|
|                           |                         |              |                |                 |                  |                      |                            |                    |                   |
| SAP Ariba                 | Ν                       |              |                |                 |                  |                      |                            |                    |                   |
| Ship Notices              |                         | Time Zone:   |                |                 |                  |                      |                            |                    |                   |
| Ship Notice<br>Number (*) | Ship Notice Date<br>(*) | Order ID (*) | 4 Carrier name | Tracking Number | Item Ship Notice | Item Line Number (*) | Item Parent Line<br>Number | Item Supplier Part | Item Quantity (*) |
| ASN1207                   | 2022-05-03T19:06:50-    | 0471001207   | DHL            | 1234567         | 1                | 2                    |                            |                    | 2                 |
| ASN1209                   | 2022-05-03T19:06:50-    | 0471001279   |                |                 | 1                | 10                   |                            |                    | 10                |

### 5.4 Upload ASN updates

To mass upload updates entered in the excel template:

- 1. Go to Uploads tab.
- 2. Click Upload.

| Jobs Downloads | Uploads 1         |               |                  |        |      |     |  |  |  |
|----------------|-------------------|---------------|------------------|--------|------|-----|--|--|--|
|                |                   |               |                  |        |      |     |  |  |  |
| Search Fille   | rs                |               |                  |        |      |     |  |  |  |
| Uploads        |                   |               |                  |        |      |     |  |  |  |
| Name           | Туре              | Last Uploaded | Last Uploaded By | Status | File | Log |  |  |  |
|                | No uploads found. |               |                  |        |      |     |  |  |  |
| L Upload       | Refresh Status    |               |                  |        |      |     |  |  |  |

- 3. Provide a name for the ASN update.
- 4. Click the dropdown button.
- 5. Select Ship Notice.

6. Enter "Sydney". The system will generate the list of matching customers. Select **Sydney Water** from the list.

- 7. Click **Choose file**. Add the updated ASN excel template from your local drive.
- 8. Click Upload.

| Upload File |                                                   |                                                           |                                                                                                    | ×      |
|-------------|---------------------------------------------------|-----------------------------------------------------------|----------------------------------------------------------------------------------------------------|--------|
| * Name:     | ASN List 3                                        | * Type:                                                   | Ship Notice                                                                                                    | 4      |
| * Customer: | Sydney Water Corporation Ltd - SIT 6              | 5                                                         | Order Confirmation                                                                                                    |        |
| File:       | + Choose file 7<br>Start by typin<br>Sydney Water | g 'Sydney' and then select<br>from the generated results. | Manufacturing Planning Visibility: All<br>Manufacturing Planning Visibility: Inventory<br>Manufacturing Planning Visibility: Supplier Data<br>Order Change Request Response |        |
|             |                                                   |                                                           | 8 Upload                                                                                                    | Cancel |

## 6. Print ASN

Printing a submitted ASN is possible if you are not able to provide your own delivery docket from your system. Navigate to the ASN that needs to be printed and click **Print**.

| Ship Notice: DN123456789                                                  | Done                                                                                                    |
|---------------------------------------------------------------------------|----------------------------------------------------------------------------------------------------|
| Print Export cXML                                                         |                                                                                                    |
| Detail History                                                            |                                                                                                    |
| SHIP FROM                                                                 | DELIVER TO                                                                                                    |
| SIT test 22.5<br>Postal Address:<br>Smith<br>Sydney NSW 2000<br>Australia | POTTS HILL MAIN<br>Postal Address:<br>Nelson Short St<br>Potts Hill NSW 2143<br>Australia<br>Address ID: 1000 |

## 7. Support

| Sydney<br>WATER | Did not find what you're looking for? Access all Sydney Water supplier support resources <u>here</u> . |
|-----------------|----------------------------------------------------------------------------------------------------|
| Sydney<br>WATER | To get assistance specific to your situation, contact us at<br>businessconnect@sydneywater.com.au.     |
| SAP             | For SAP product documentation and supplier support, visit the <u>SAP Help Centre</u> .                 |